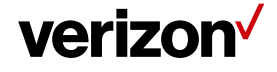

User Guide

# Stream TV

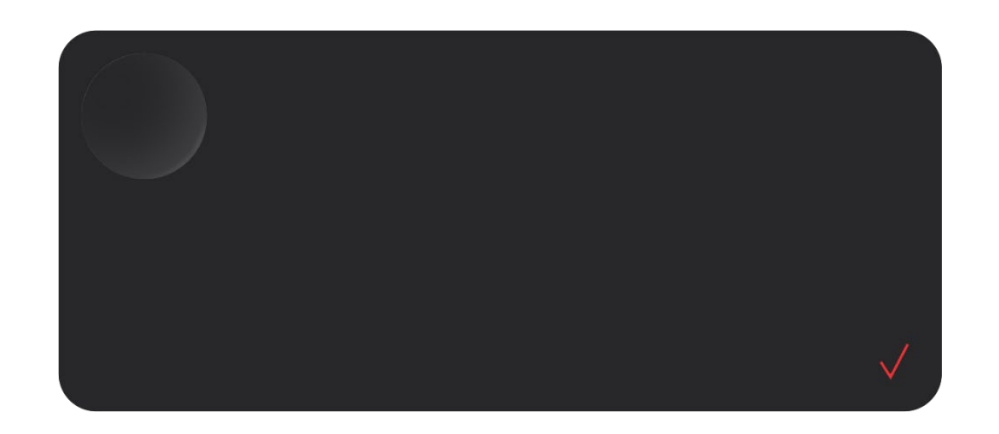

F3544K49201

**Product & Accessories Information** 

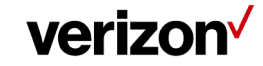

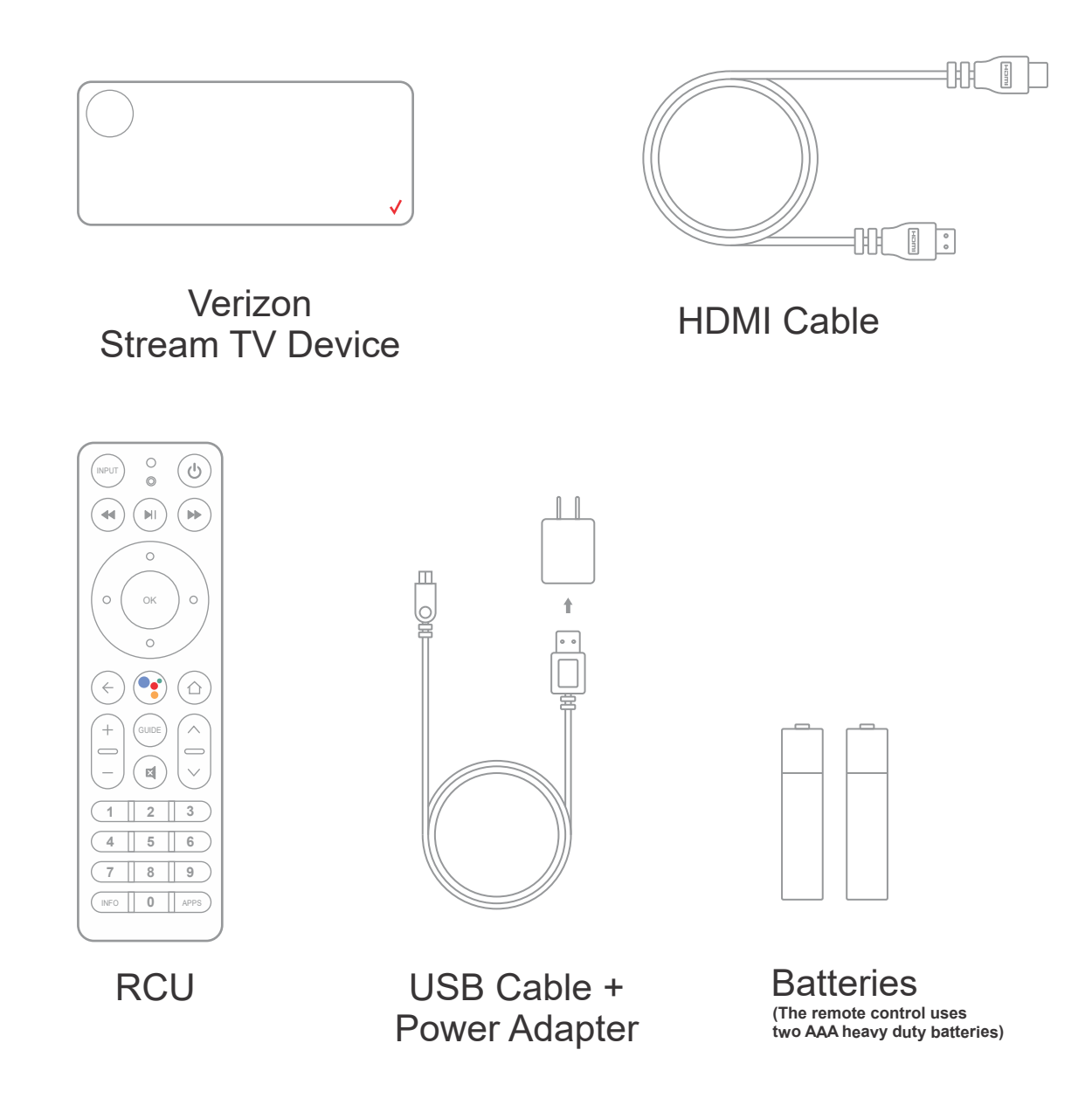

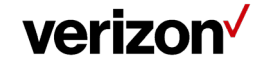

### Your Stream TV

#### Top Side

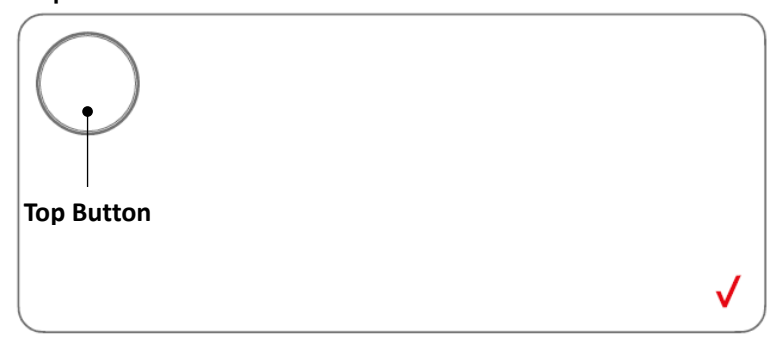

#### Front Side

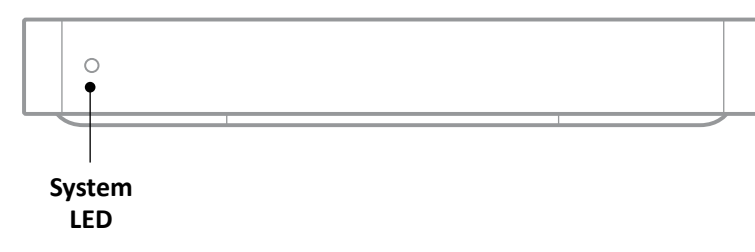

#### **Rear Side**

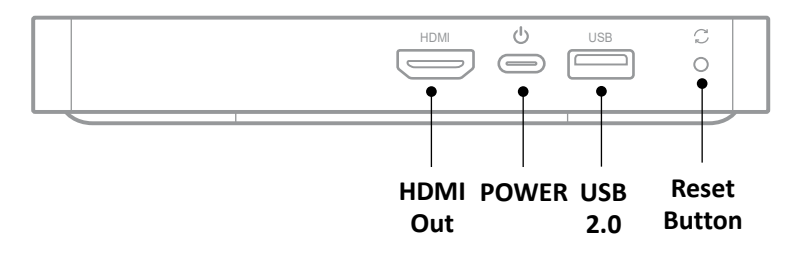

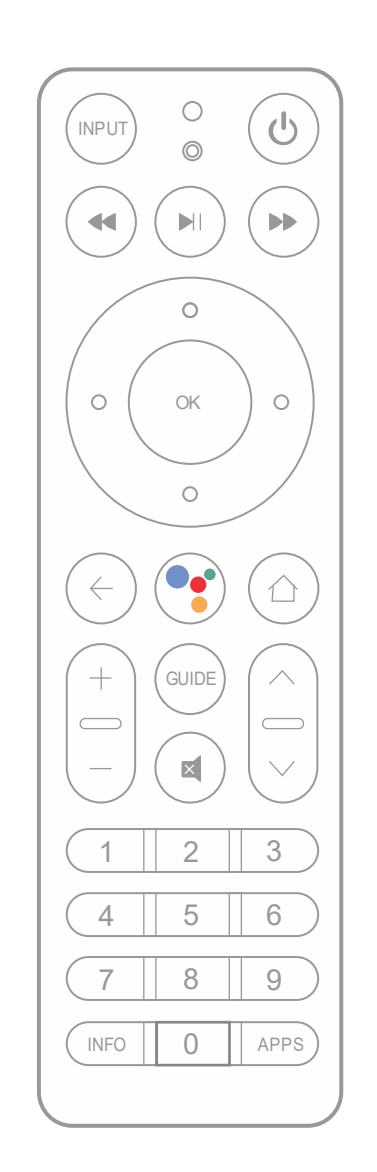

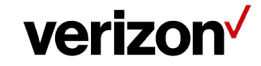

#### Set Up Device

Before you start, confirm you have:

- A Wi-Fi internet connection.
- A Google account.

→ A Google account is recommended but not required. The user will be able to skip the Google 'sign in' step.

#### Step1

- 1. Connect the HDMI cable from your Stream TV to your TV.
- 2. Connect the power cord from your Stream TV to an electrical outlet.
- 3. Turn on your TV.
- 4. Set your TV to the correct HDMI input.
   → Refer to the TV manufacturer for help verifying HDMI input.
- 5. Pair your Stream TV Voice Remote as described in pairing screen

#### Pairing Your Stream TV Voice Remote

- 1. Press and hold the Remote "Play\Pause" and "0" buttons simultaneously for 6 seconds.
- 2. Release the buttons to enter pairing mode.
- 3. If the 'pairing your remote' screen doesn't display, place the Stream TV in Bluetooth® discovery mode with the existing voice remote

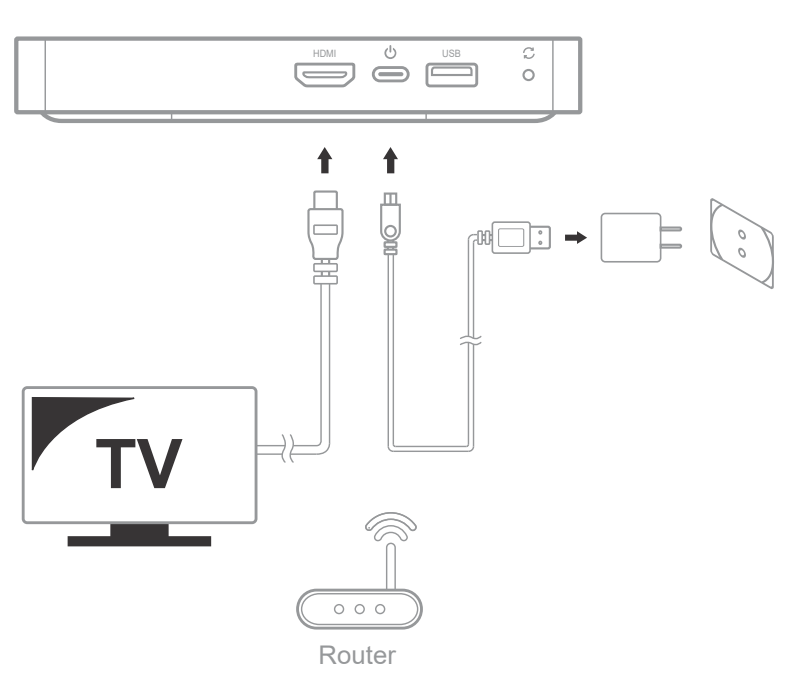

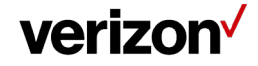

#### Paring your remote

Press and hold the "Play/Pause" and "0" buttons simultaneously for 6 seconds. Release to enter pairing mode.

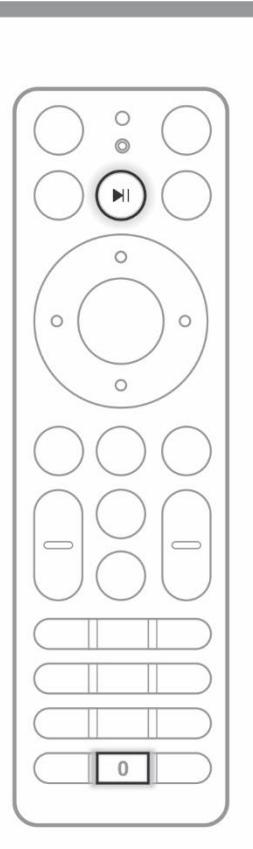

verizon√

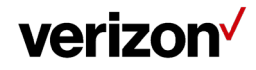

### Manually Add a Wi-Fi Network

From the Stream TV Home screen, select the Settings menu X

 $\Rightarrow$  Utilize 5-way navigation pad on the remote to highlight and the center (OK) button to select.

2. Select View more

| verizon         | Settings                                                                                                | Settings                               |
|-----------------|----------------------------------------------------------------------------------------------------|----------------------------------------|
| ●g* Search      |                                                                                                    | *r                                     |
| Apps            | Manage accounts Help Devices View more                                                                  | End     Viewmore       Ch              |
| Ø Explore       | Account sign in View system conflications get help Manage your connected device. Manage device settings | Manage your connected device. Settings |
| 🔯 Settings      |                                                                                                    | @                                      |
| ▲ Notifications |                                                                                                    | ↓                                      |

3. Select Network & Internet 
.

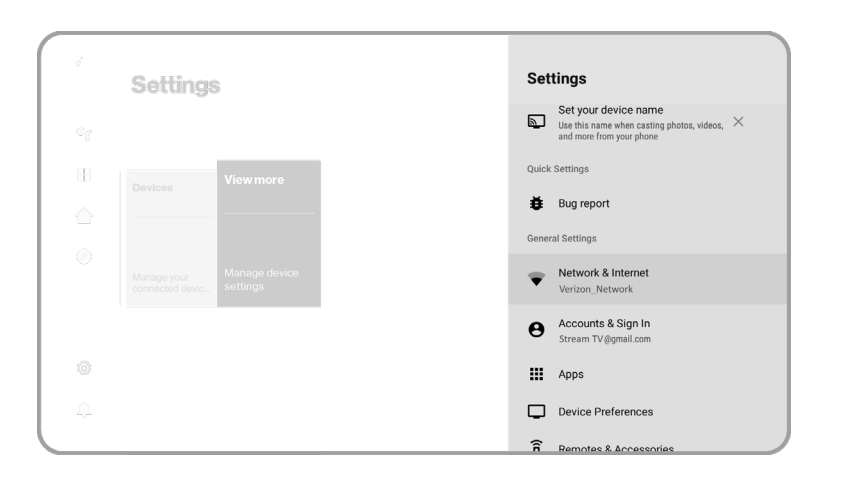

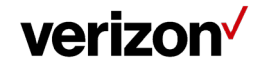

- 4. From the 'Available networks' section, select the preferred Wi-Fi network.
   → If the preferred network is not listed, it can be added manually.
- 5. If presented, enter the appropriate password then select CONNECT.

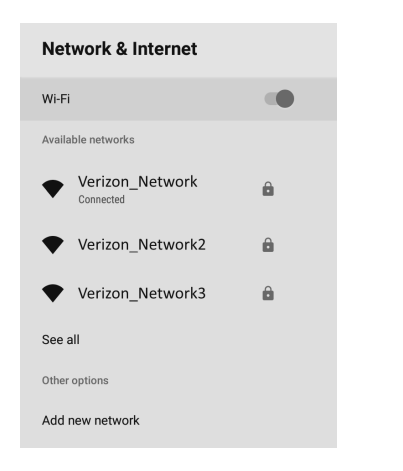

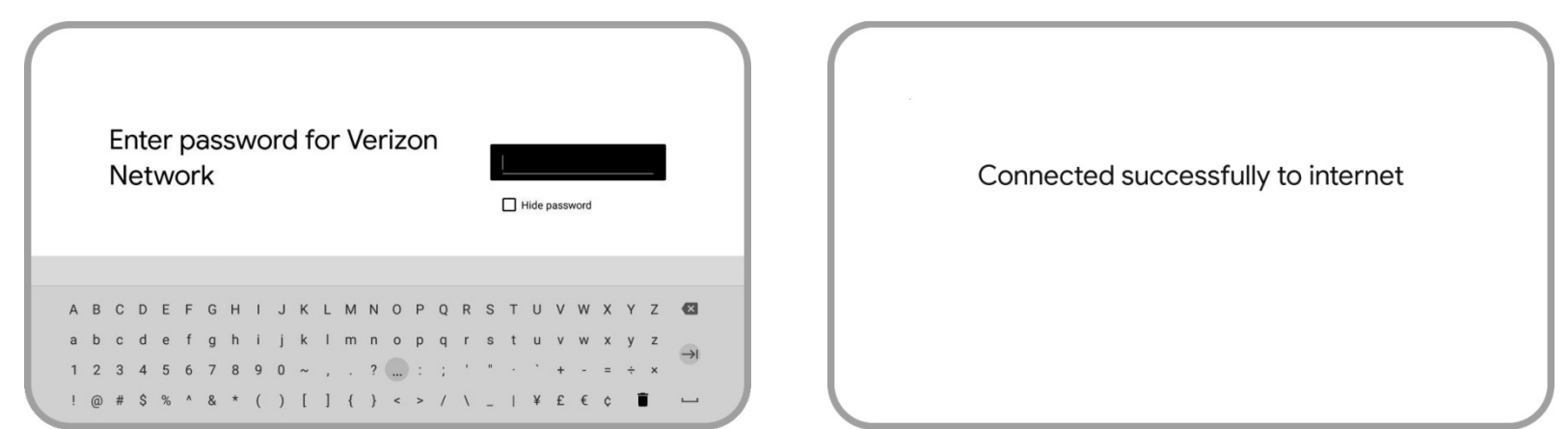

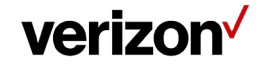

## Manually Pairing Your Stream TV Voice Remote

Note: Only needed when replacing previously paired Steam TV Voice Remote

1. Press and hold the Top button for 3 seconds.

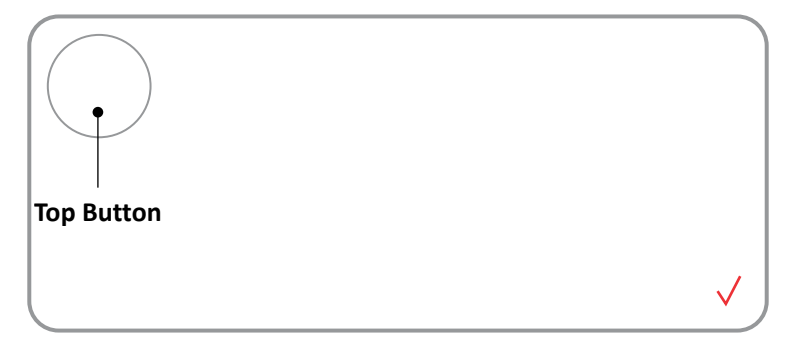

- 2. Press and hold the "Play\Pause" and "0" buttons on remote control simultaneously for 6 seconds.
- 3. Release the buttons to enter pairing mode.
- 4. If the 'pairing your remote' screen doesn't display, place the Stream TV in Bluetooth<sup>®</sup> discovery mode with the existing voice remote or the remote control app.

| Paring your remote                                                                                                 | $\bigcirc \circ \bigcirc$ |
|----------------------------------------------------------------------------------------------------|---------------------------|
| Press and hold the "Play/Pause" and "0" buttons<br>simultaneously for 6 seconds. Release to enter<br>pairing mode. |                           |
|                                                                                                    |                           |
| verizon√                                                                                                    |                           |

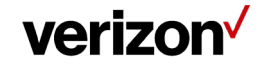

#### **Function key Information**

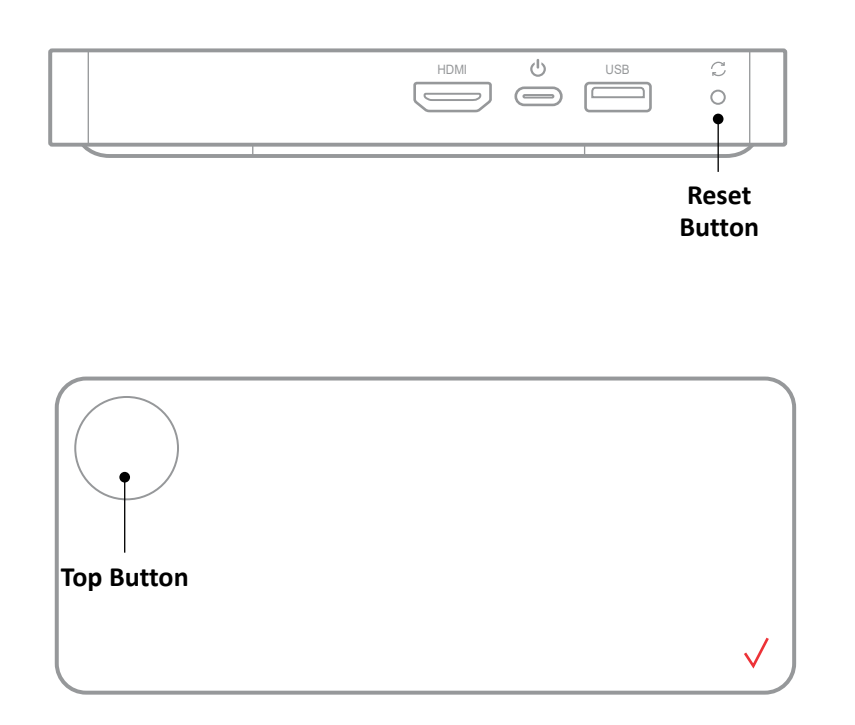

Find my remote → Double click top button in 1 seconds

**BT paring** *→* Press and hold top button for 3 seconds for manually pairing

#### System LED

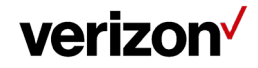

| Status                            | Detail                        | Indication     | Indication       | Duration                          |
|-----------------------------------|-------------------------------|----------------|------------------|-----------------------------------|
|                                   |                               | Priority       |                  |                                   |
| No power                          | Not connected to power        |                | Off              | Until turned On                   |
| Bootup                            | Connected to power            |                | Soft Blink White |                                   |
| Not connected to internet         |                               |                | Solid Red        | Until connected to internet       |
| Accepting remote commands         | User clicks buttons on remote |                | LED OFF (blink)  | For 100ms after each remote click |
| Error (FW or HW critical failure) |                               | Hard Blink Red |                  |                                   |

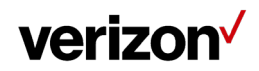

## WALL MOUNTING Information

The device can be mounted onto a flat surface such as a wall or the back of a TV. For wall mounting, the device must not be mounted higher than 2 meters above the floor.

Inside the product package for the outdoor mounting bracket, you should find the following:

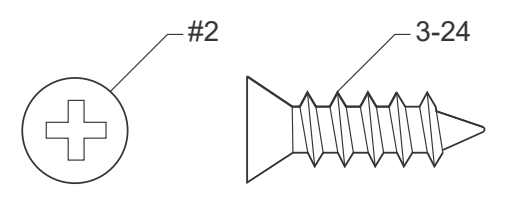

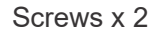

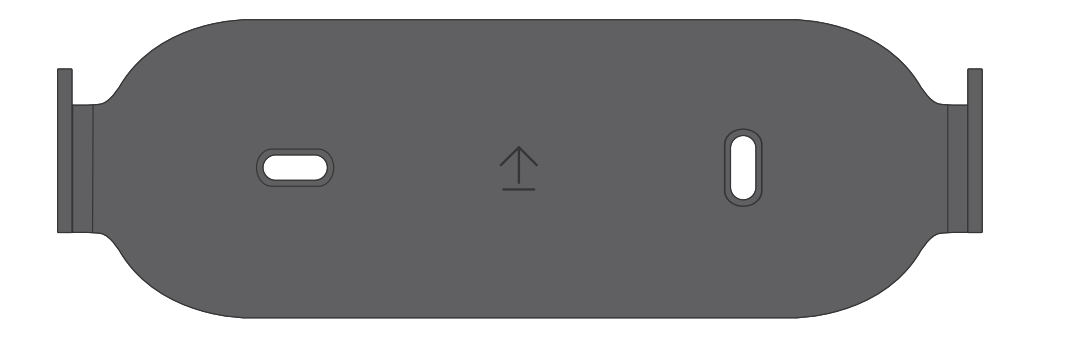

Wall mount bracket x 1

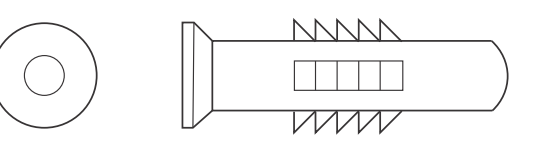

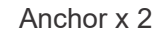

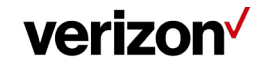

### WALL MOUNTING Install Guidance 1

1. Using 2pcs screws to fix bracket onto wall

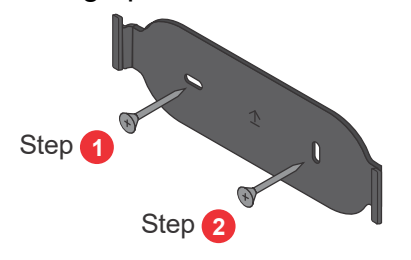

2. Assemble with bracket

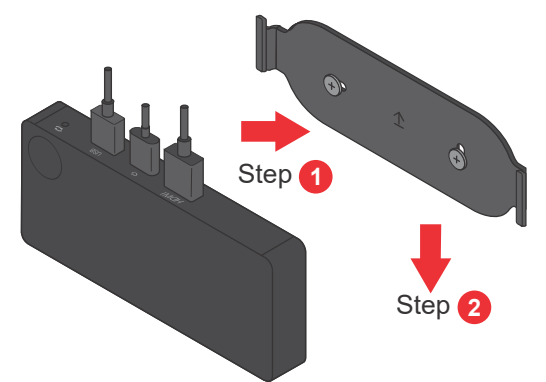

To make sure the device is seated properly, users will feel a "click"

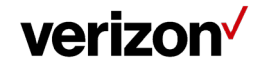

### WALL MOUNTING Install Guidance 2

1. Assemble with bracket

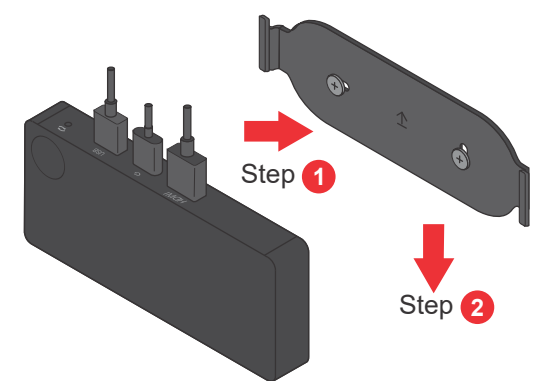

2. Tear off the release papers of two adhesive strip (the adhesives are intended to be used once)

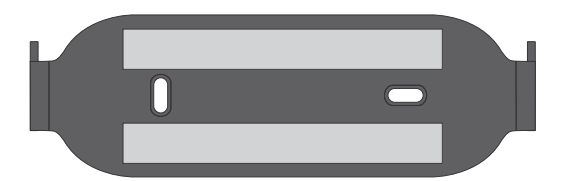

3. Mount onto wall

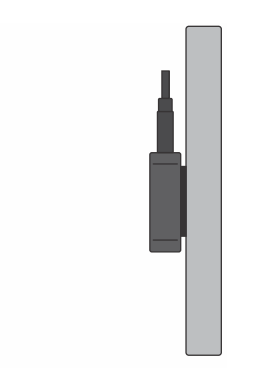

**Regulatory Information** 

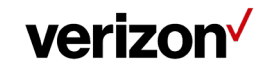

**FCC Statement:** This device complies with Part 15 of the FCC rules. Operation is subject to the following two conditions: (1) This device may not cause harmful interference, and (2) this device must accept any interference received, including interference that may cause undesired operation.

This equipment has been tested and found to comply with the limits for a Class B digital device, pursuant to Part 15 of the FCC rules. These limits are designed to provide reasonable protection against harmful interference in a residential installation. This equipment generates, use and can radiate radio frequency energy and, if not installed and used in accordance with the instructions, may cause harmful interference to radio communications. However, there is no guarantee that interference will not occur in a particular installation. If this equipment does cause harmful interference to radio or television reception, which can be determined by turning the equipment off and on, the user is encouraged to try to correct the interference by one of the following measures:

- Reorient or relocate the receiving antenna.
- Increase the separation between the equipment and receiver.
- Connect the equipment into an outlet on a circuit different from that to which the receiver is connected.
- Consult the dealer or an experienced radio/TV technician for help.

This product contains a radio transmitter and accordingly has been certified as compliant with 47 CFR Part 15 of the FCC Rules for intentional radiators.

**RF Exposure Statement:** To comply with FCC RF exposure compliance requirements, the antenna used for this transmitter must be installed to provide a separation distance of at least 20 cm from all persons and must not be co-located or operating in conjunction with any other antenna or transmitter.

Safety Statement: Only use the Power Supply provided with this product

If you need further assistance, please contact Verizon for further information.

Dolby, Dolby Atmos, and the double-D symbol are registered trademarks of Dolby Laboratories Licensing Corporation. Manufactured under license from Dolby Laboratories. Confidential unpublished works. Copyright © 2012-2020 Dolby Laboratories. All rights reserved.

#### Verizon uses and contributes to open source. For information about the open source used in the software included in this product as well as other Verizon software visit verizon.com/opensource

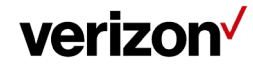